## **Microsoft Forefront Endpoint Protections Installation**

## Manual installation

- Launch the FEPinstall.exe file (as "Administrator") to install the product.
- The installer is for both x86 and x64 computers

### Manual installation – Silent install

- Select "silent\_install.cmd" for a silent installation that automatically uninstalls McAfee products, including the ePO agent
- The installer is for both x86 and x64 computers

# **GPO** installation

- Apply the policies to an OU using the GPMC
- Policy GPO called "ISU FEP 2010 Desktop" default policies for FEP
  - If changes to settings are required
    - select the GPO (from the Group Policy Objects container), right click and select backup, then import into your own policy that you create
    - To download the FEP GPMC .admx files, <u>http://www.microsoft.com/downloads/en/details.aspx?FamilyID=04f7d45</u>
      <u>6-24a2-4061-a2ed-82fe93a03fd5</u> (FEP Group Policy Tools)
    - Copy the .admx files into the C:\windows\PolicyDefinitions folder on your management computer
- Deployment GPO called "ISU FEP deployment 1.0"
  - Installs FEP client via startup script from the share <u>\\ITSSCCM1\GPO\$</u>
  - Automatically uninstalls McAfee products, including the ePO agent
- Using both policies, upon client reboot the FEP client will be installed and configured

### **SCCM Installation**

NOTE – the following assumes you have configured and understand SCCM, and are comfortable deploying packages via the mechanisms therein)

- Install FEP extensions to your existing SCCM console
  - Go to <u>\\software.iastate.edu\SCCM\Console</u> and follow the instructions there
- In the SCCM console, create a collection for the advertisement
- Create an advertisement (right click Collection > Distribute > software and browse for the existing package "Microsoft Corporation FEP Deployment 1.0"
- Unless specified, deployed computers will receive the default policy
  - You can view this policy by going to computer management > Forefront Endpoint Protection > policies and by viewing properties of "Default Desktop Policy"
  - If you'd like a separate policy for your group, please email <u>sccmrootadmins@iastate.edu</u>

- To specify a different policy to be applied, select it from the package "Microsoft Corporation FEP Policies 1.0" to create an advertisement. In SCCM, FEP policies are applied in the same manner as software
- See <u>http://www.it.iastate.edu/sccm/</u> for more information on getting started with SCCM
- If the SCCM client is configured and reporting to the SCCM server, it will automatically be configured by the default SCCM FEP policy even if you manually install the FEP client.
- If FEP is installed on a computer that is on the 10.10 network, FEP will use the computer WSUS settings for checking updates. Currently the campus WSUS server (sus.iastate.edu) is configured for FEP 2010 updates.
- For any questions regarding these instructions, please email <u>sccmrootadmins@iastate.edu</u>